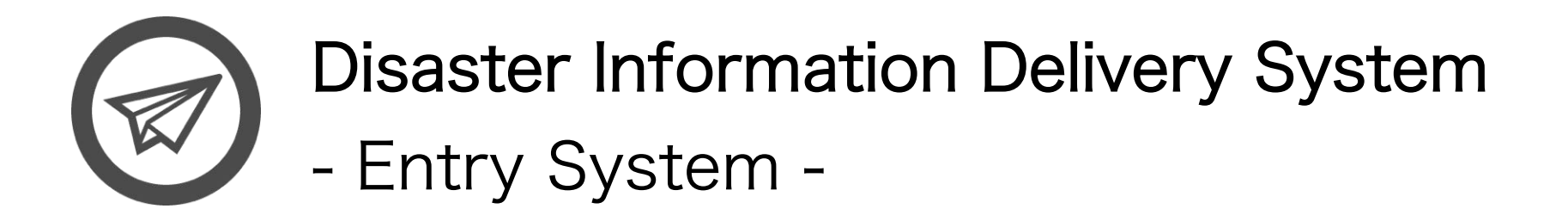

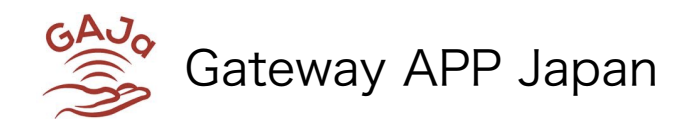

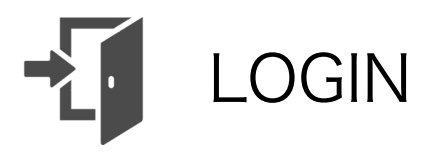

| 1) Access the Disaster Info Notifica             | tion Center    |   |       |    |         |
|--------------------------------------------------|----------------|---|-------|----|---------|
| DI Sign In                                       |                |   |       | 杏奈 | <b></b> |
| ← → C 🗋 develop.idp.tokyo/warn/login.php?st=init |                |   | 우 ☆ . | 4  | Ξ       |
|                                                  | Please Sign In |   |       |    |         |
| 2) Enter your ID and password                    | DI Account ID  |   |       |    |         |
|                                                  | Password       |   |       |    |         |
| 3) Choose Japanese or English.                   | 日本語            | ¢ |       |    |         |
| 4) Click "Login".                                | Login          |   |       |    |         |
|                                                  |                |   |       |    |         |
|                                                  |                |   |       |    |         |
|                                                  |                |   |       |    |         |
|                                                  |                |   |       |    |         |
|                                                  |                |   |       |    |         |
|                                                  |                |   |       |    |         |
|                                                  |                |   |       |    |         |
|                                                  |                |   |       |    |         |

| SE SE               | NDINC            | G NOTIFICATION (1)                                                  |                                                                               |
|---------------------|------------------|---------------------------------------------------------------------|-------------------------------------------------------------------------------|
| Disaster Info Not   | ification © ×    | aba                                                                 |                                                                               |
| Disaster Info Not   | ification Center | <ul> <li>A DI Notification Entry</li> <li>Site Setting -</li> </ul> |                                                                               |
| 1                   |                  |                                                                     | DI Notification Entry<br>Send the disaster information to the application use |
| Entry History       |                  |                                                                     |                                                                               |
| Date                | Mode             | OverView                                                            | Actions                                                                       |
| 2016/03/16<br>17:56 | Training         | test5                                                               | View Copy                                                                     |
| 2016/03/16<br>17:54 | Training         | test4                                                               | View Copy                                                                     |
| 2016/03/16<br>17:35 | Training         | test3                                                               | View Copy                                                                     |
| 2016/03/16<br>17:22 | Training         | test2                                                               | View Copy                                                                     |
| 2016/03/16<br>17:02 | Training         | test                                                                | View Copy                                                                     |
| 2016/03/16<br>11:45 | Training         | preview and test                                                    | View Copy                                                                     |

5) Click "DI Notification Entry" to start creating message.

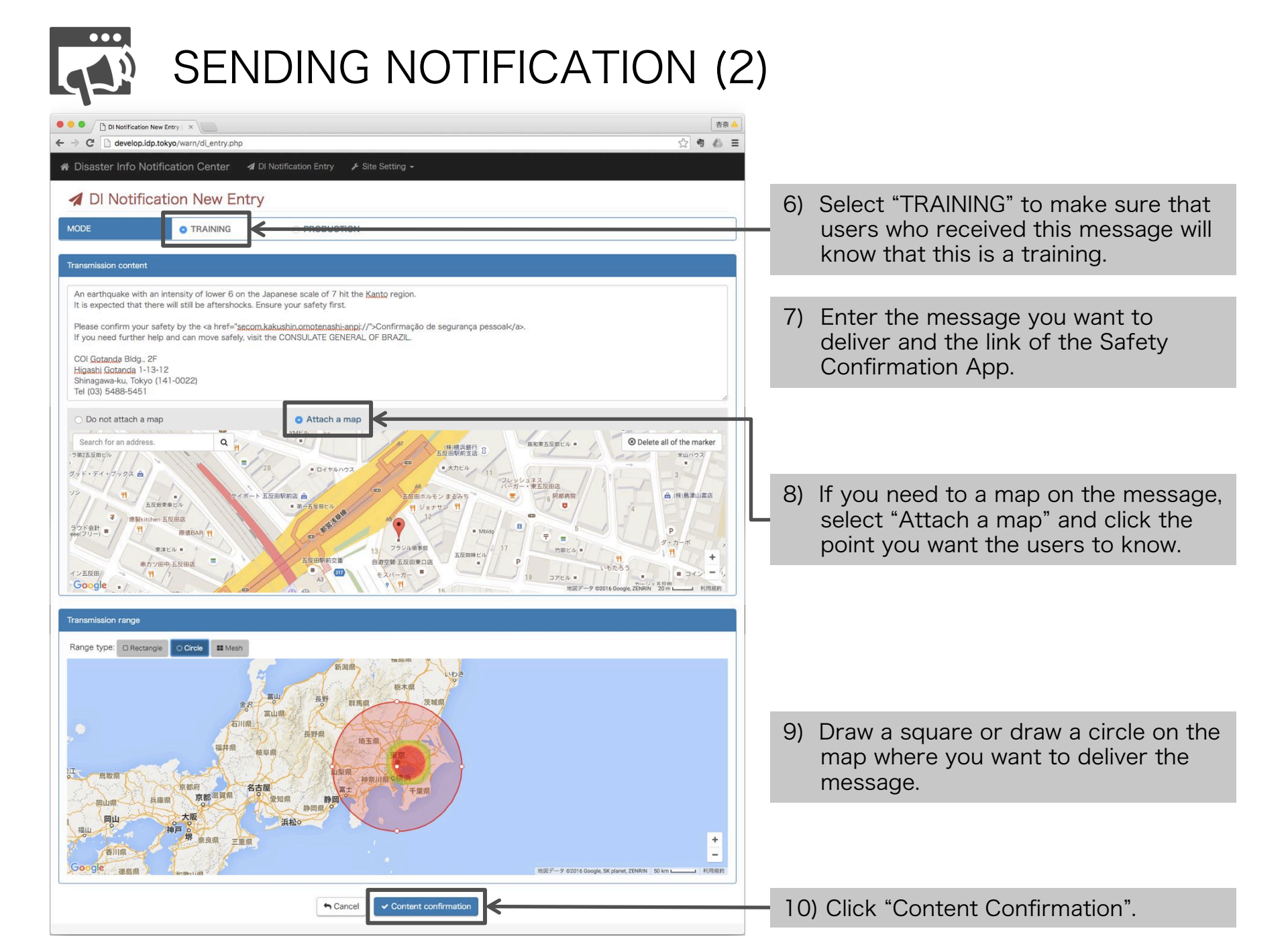

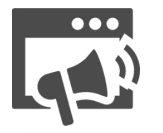

## SENDING NOTIFICATION (3)

| 🗧 😑 🖉 🗋 DI Notifica                                                        | ation New Entry   ×                                                           |                                                                                                    |                                                           | 杏奈   | • |
|----------------------------------------------------------------------------|-------------------------------------------------------------------------------|----------------------------------------------------------------------------------------------------|-----------------------------------------------------------|------|---|
| $\leftarrow \rightarrow \mathbf{C}$ develo                                 | p.idp.tokyo/warn/di_entry.php                                                 |                                                                                                    | ☆ 4                                                       | 4    | = |
| 🕷 Disaster Info                                                            | Notification Center 🛛 🖈 D                                                     | Notification Entry 🛛 🖌 Site Setting 🗸                                                                           |                                                           |      |   |
| ᆀ DI Noti                                                                  | fication New Entry                                                            |                                                                                                    |                                                           |      |   |
| Send in the follow                                                         | ving content. Please press the s                                              | nd button.                                                                                                    |                                                           |      |   |
| MODE                                                                       | • TRAINING                                                                    | O PRODUCTION                                                                                                    |                                                           |      |   |
| Transmission contr                                                         | ent                                                                           |                                                                                                    |                                                           |      |   |
| An earthquake w<br>It is expected the                                      | with an intensity of lower 6 on the<br>at there will still be aftershocks. Er | apanese scale of 7 hit the Kanto region.<br>sure your safety first.                                             |                                                           |      |   |
| Please confirm y<br>If you need furth                                      | our safety by the Confirmação de<br>ter help and can move safely, visit       | segurança pessoal.<br>he CONSULATE GENERAL OF BRAZIL.                                                           |                                                           |      |   |
| COI Gotanda Bld<br>Higashi Gotanda<br>Shinagawa-ku, Tr<br>Tel (03) 5488-54 | ig., 2F<br>1-13-12<br>okyo (141-0022)<br>I51                                  |                                                                                                    |                                                           |      |   |
| ・ラ第2五反田ビル                                                                  | <b>禄九水產 五反田居 11</b>                                                           | MMビル 26 (株)構成銀行 3 (株)構成銀行 3 (株)構成銀行 3 (株)構成銀行 3 (株)構成 2 (株)構成 2 (株)構成 2 (株) (株) (株) (株) (株) (株) (株) (株) (株) (株) | #En * #1/92                                               |      |   |
| ダッド・ディ・フックス<br>ソジ                                                          | ۵<br>                                                                         | ロイヤルハウス     ・ロイヤルハウス     ・ローイッル・フレッシュネス     バーガー・株正反回     ホウーホル・エン まるのう                                         |                                                           |      |   |
| マウド会計<br>e0es(フリー)                                                         | 五反由東季ビル<br>Weitchen 五反田店<br>町 原価BAR 11                                        | • R.5 5582.0.<br>12 <sup>-0</sup> . Made B                                                                      | 0 4 P                                                     |      |   |
| イン五反曲/<br>Google 。                                                         | 東洋ビル ●<br>単力ツ田中 五反田吉<br>11<br>7                                               | 13 フラジル領部度<br>五皮田時本文庫<br>日常交離 五反原用の改<br>モスパーガー<br>・<br>・<br>・<br>・<br>・<br>・<br>・<br>・<br>・<br>・<br>・<br>・<br>・ | 竹田ビル 11<br>いもたろう<br>アビル 11<br>地図デーク 2016 Google, ZENRIN 利 | ランドリ |   |
| Transmission                                                               |                                                                               |                                                                                                    |                                                           |      |   |
| nansmissionnange                                                           | -                                                                             |                                                                                                    |                                                           |      | 4 |
| Range type : Ci                                                            | rcle Target count : 1 - 100 pe                                                | ple<br>新潟県                                                                                                    |                                                           |      |   |
|                                                                            | 金沢                                                                            | 電山 長野 群馬県 茨城県<br>Clue                                                                                           |                                                           |      |   |
| <b>,</b> •                                                                 | 石川県                                                                           | 長野県 埼玉県                                                                                                    |                                                           |      |   |
| 江一鳥取県                                                                      | The second                                                                    | 原                                                                                                    |                                                           |      |   |
|                                                                            | 京都府<br>兵庫県<br>大阪                                                              | 高士 千葉原<br>登坦県 静岡県 0<br>正秋0                                                                                      |                                                           |      |   |
| 福山                                                                         | 神戸。<br>堺奈良県 三重県                                                               |                                                                                                    |                                                           |      |   |
| Google 徳島県                                                                 | Service fills                                                                 |                                                                                                    | 地図データ ©2016 Google, SK planet, ZENRIN 系                   | 個規約  |   |
|                                                                            |                                                                               | Edit contents     Transmission execution                                                                        |                                                           |      |   |
|                                                                            |                                                                               |                                                                                                    |                                                           |      |   |

 When you finish checking all the content you will send, click "Transmission execution".

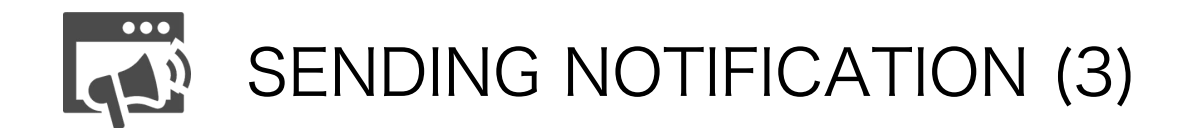

12) This screen will come up when you complete sending the message.

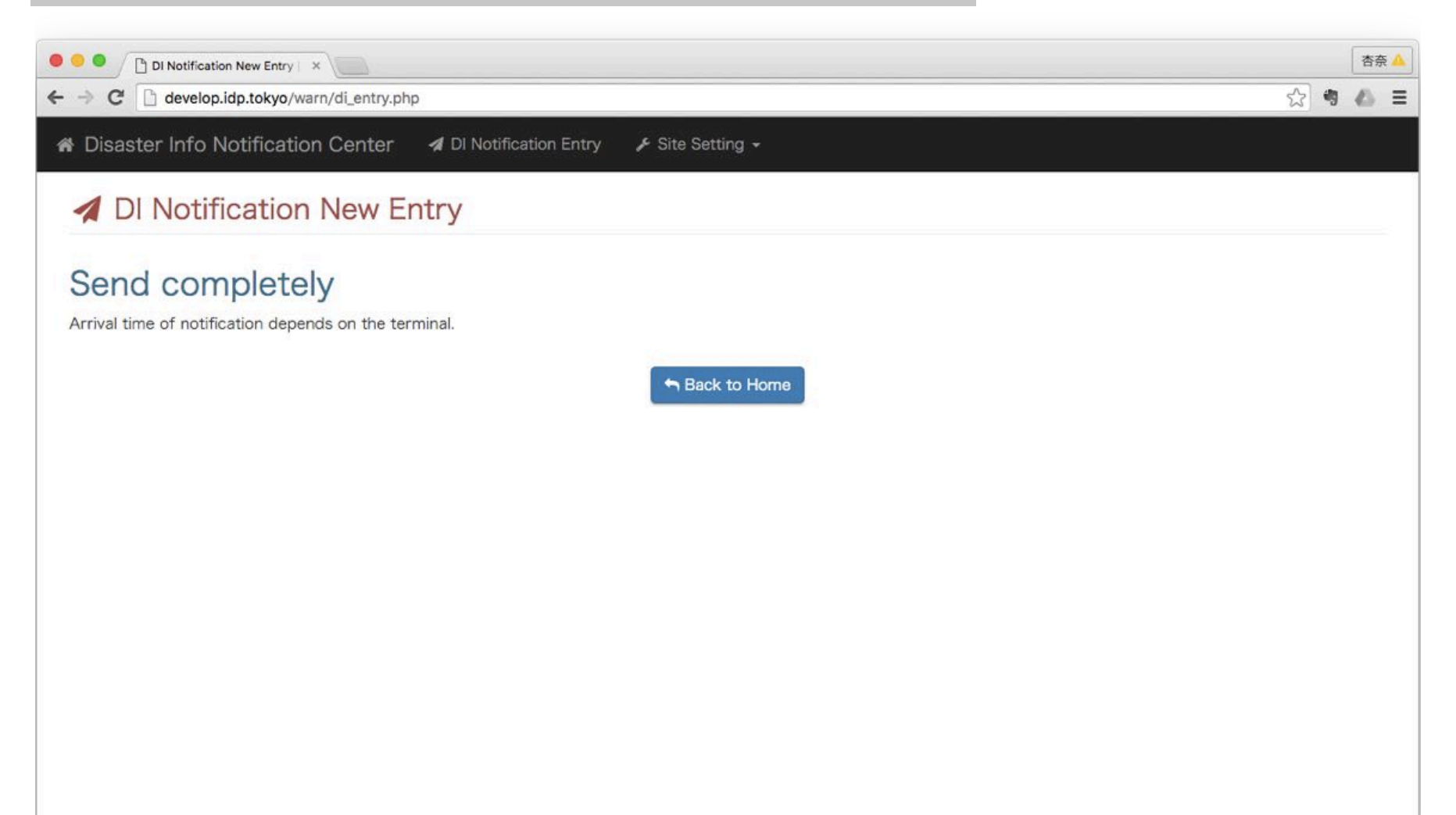

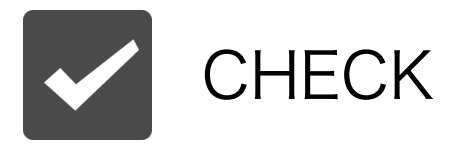

## 13) Check if your message is added on the top of the "Entry History".

| O Disaster Info Not                     | ification C ×    |                                                                                                    | 杏奈 🤞                                                                     |
|-----------------------------------------|------------------|----------------------------------------------------------------------------------------------------|--------------------------------------------------------------------------|
| C 🗋 develop.idp.tokyo/warn/di_index.php |                  |                                                                                                    |                                                                          |
| Disaster Info Not                       | ification Center | 🖌 🖌 DI Notification Entry 🖌 Site Setting 🗸                                                                                                    |                                                                          |
|                                         |                  | DI N<br>⊙ Send t                                                                                                    | Notification Entry<br>the disaster information to the application users. |
| Date                                    | Mode             | OverView                                                                                                    | Actions                                                                  |
| 2016/03/17<br>18:33                     | Training         | An earthquake with an intensity of lower 6 on the Japanese scale of 7 hit the Kanto region. It is expected that there will still be aftershocks. Ensure your safe first. Please confirm your safety by the Confirmação de segurança pessoal. If you need further help and can move safely, visit the CONSULATE GENERAL OF BRAZIL. COI Gotanda Bldg., 2F Higashi Gotanda 1-13-12 Shinagawa-ku, Tokyo (141-0022) Tel (03) 5488-5451 | ty View Copy                                                             |
| 2016/03/16<br>17:56                     | Training         | test5                                                                                                    | View Copy                                                                |
| 2016/03/16<br>17:54                     | Training         | test4                                                                                                    | View Copy                                                                |
| 2016/03/16<br>17:35                     | Training         | test3                                                                                                    | View Copy                                                                |
| 2016/03/16<br>17:22                     | Training         | test2                                                                                                    | View Copy                                                                |